# PROCEDIMENTO DE ACESSO AO APLICATIVO ZOOM (VÍDEO-CONFERÊNCIAS VIA WEB)

NAVEGADORES RECOMENDADOS: FIREFOX 50 OU SUPERIOR, OU GOOGLE CHROME 70 OU SUPERIOR.

1 - <u>Acesso a home page do Zoom</u> e clique em "REGISTRE-SE, É GRATIS".

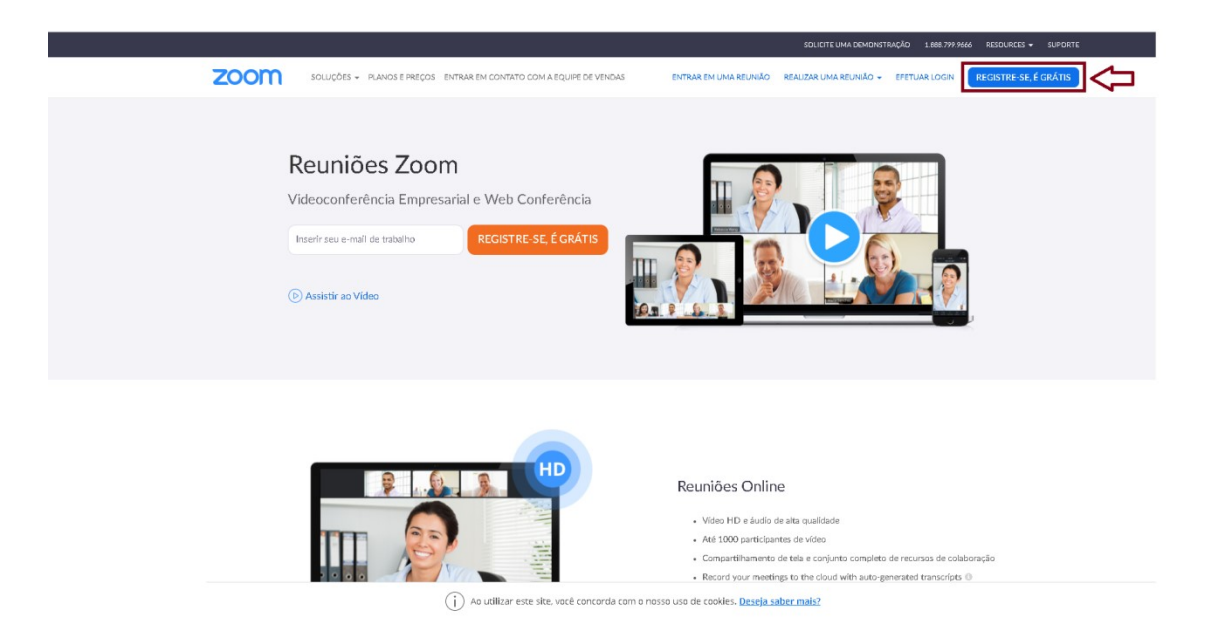

2 - Durante o cadastro, você pode optar por utilizar sua conta no Google ou Facebook para efetuar o registro no Zoom. Caso não tenha ou não queira utilizá-lo, basta preencher o formulário de cadastro e clicar no botão "INSCREVA-SE".

|      |                                                                                                    |                                                                                                    |                                                                                                    |                                                                                                    | SOLICITE UMA DEMON                                               | STRAÇÃO 1.888.791 | 9666 RECURSOS - SUPORTE |        |
|------|----------------------------------------------------------------------------------------------------|----------------------------------------------------------------------------------------------------|----------------------------------------------------------------------------------------------------|----------------------------------------------------------------------------------------------------|------------------------------------------------------------------|-------------------|-------------------------|--------|
| zoom | SOLUÇÕES + PLANOS E PREÇOS                                                                                                    | ENTRE EM CONTATO COM A EQU                                                                                                    | IPE DE VENDAS ENTR                                                                                                    | RAR EM UMA REUNIÃO                                                                                                    | REALIZAR UMA REUNIÃO 👻                                           | EFETUAR LOGIN     | REGISTRE-SE, É GRÁTIS   |        |
|      |                                                                                                    | Seu enderne                                                                                                    | Inscreva-se Gratuit<br>co de email de trabaho<br>Instelde pelos (CAPTC-14 e splateme en<br>Granes de Servico).<br>Inscreva-se<br>Crever, eu concordo com a Politi<br>Termos de Servico.<br>Du<br>err login com Google<br>err login com Facebook.<br>As possaí uma contra? Efetua | a Politica de<br>a Politica de<br>cas de Privacidade e os<br>ar Lagin.                                                     |                                                                  |                   |                         |        |
|      | Sobre<br>Biog 60 Zoom<br>Clerenza<br>Nosas Eugle<br>Por Que Zoom<br>Arcarola<br>Carbo<br>Carbo<br>Carbo<br>Parensa<br>Investidores<br>Impensa<br>Ko de móla<br>Dica de Videca | Fazer downikaed<br>Cliente Reunikes<br>Cliente Zoom Rooms<br>Distruis park konsegador<br>Prige in para Cuttook<br>Prige in para Cuttook<br>App para Intone (Pad<br>App para Intone (Pad<br>App para Intone (Pad | Vendas<br>1.681.799.9666<br>Estur em Cottato con a<br>Equipa de Velda<br>Plana e Preça<br>Solicite um Demostração<br>Vebnas e Eventos                                                                                                    | Suporte<br>Teste o Zoom<br>Costa<br>Cestral de Suporte<br>Treisunento Ao Vivo<br>Feetback<br>Nat Conosco<br>Acessibilidade | idioma<br>Portugaese •<br>Mossia<br>Ddiares Ameri<br><b>M</b> in | ance \$ •         |                         | ⑦ Ajud |

3 - Após o cadastro, será possível entrar tanto no site do Zoom quanto no aplicativo do Zoom para smartphones.

|                                  |                                                                        | SOLICITE UMA DEMONSTRAÇÃO 1.888.799.9666 RECURSOS 🛩 SUP          |
|----------------------------------|------------------------------------------------------------------------|------------------------------------------------------------------|
| ZOOM SOLUÇÕES - PLANOS           | E PREÇOS ENTRE EM CONTATO COM A EQUIPE DE VENDAS                       | AGENDAR UMA REUNIÃO ENTRAR EM UMA REUNIÃO REALIZAR UMA REUNIÃO + |
| PESSOAIS                         | Próximas Reuniões Reuniões Anteriores Modelos de reunião               | Receba Treinamento                                               |
| Perfil                           |                                                                        |                                                                  |
| Reuniões                         | Agendar uma Nova Reunião                                               |                                                                  |
| Webinars                         |                                                                        |                                                                  |
| Gravações                        | Horário de inicia o Tópico o                                           | ID da Reunião                                                    |
| Configurações                    | O usuário não possu<br>Para agendar uma nova reuni                     | nenhuma upcoming reunião.<br>ão, clíque em Agendar uma Reunião.  |
| ADMINISTRADOR                    |                                                                        |                                                                  |
| > Gerenciamento de Usuário       |                                                                        |                                                                  |
| > Zoom Rooms                     |                                                                        |                                                                  |
| > Gerenciamento de Conta         | Economize tempo agendando suas reuniões diretamente do seu calendário. |                                                                  |
| > Avançado                       | Plugin do Microsoft Outlack<br>Fazer download                          |                                                                  |
| Participe do Treinamento Ao Vivo |                                                                        |                                                                  |

### PASSO A PASSO PARA EFETUAR CADASTRO NOS SMARTPHONES ANDROID

1 - Localize o app **ZOOM Cloud Meetings** no Google Play.

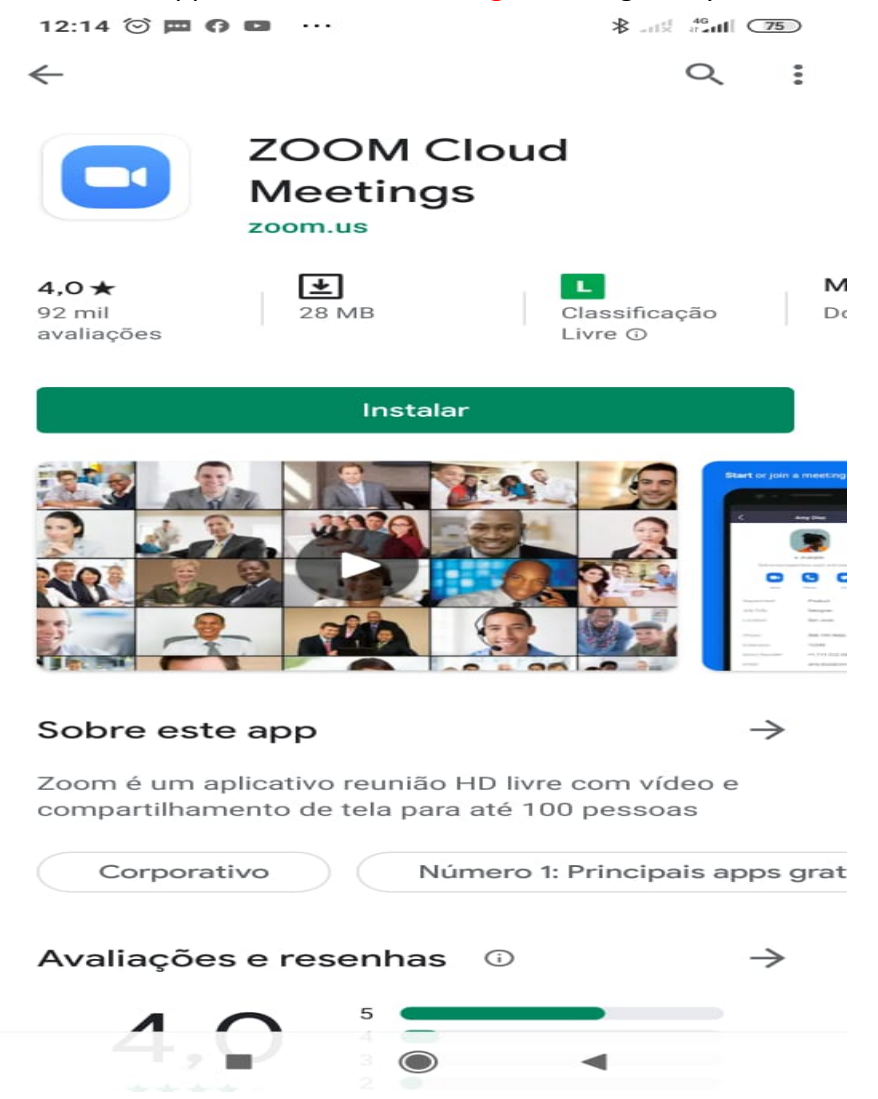

2 - Caso queira efetuar login com sua conta Google ou Facebook, clique em **EFETUAR LOGIN**. Caso queira registrar manualmente no Zoom, clique em **"REGISTRAR**".

.

0 0 0

ලා

# Iniciar uma Reunião

Iniciar ou ingressar em uma reunião de vídeo em movimento

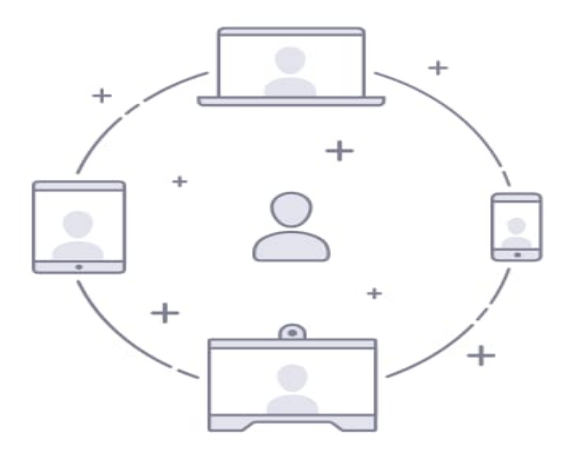

| Ingressar em uma reunião |               |   |  |  |  |
|--------------------------|---------------|---|--|--|--|
| Registrar                | Efetuar Login |   |  |  |  |
| -                        | $\bigcirc$    | • |  |  |  |

3 - Preencha o formulário de cadastramento para efetuar o cadastramento manual.

4 - Caso queira utilizar sua conta Facebook ou Google para efetuar o acesso, clique na opção correspondente de login. Caso queira logar manualmente, insira o E-mail e senha depois clique em **EFETUAR LOGIN**.

| Cancelar           | Efetuar Login     |   |  |  |
|--------------------|-------------------|---|--|--|
|                    |                   |   |  |  |
| Endereço de E-mail |                   |   |  |  |
|                    | Senha             |   |  |  |
|                    |                   |   |  |  |
|                    | Efetuar Login     | 2 |  |  |
|                    | Esqueceu a senha? |   |  |  |
| OU EFETUAR LOG     | IN COM            |   |  |  |
| sso                |                   | > |  |  |
| G Google           |                   | > |  |  |
| f Facebool         | k                 | > |  |  |
|                    |                   |   |  |  |
|                    |                   |   |  |  |
|                    |                   |   |  |  |
|                    |                   |   |  |  |
|                    |                   |   |  |  |
|                    |                   |   |  |  |
|                    |                   |   |  |  |
|                    |                   |   |  |  |
|                    |                   |   |  |  |
|                    |                   |   |  |  |

## COMO ENTRAR EM UMA REUNIÃO

#### Nos navegadores Chrome e Firefox:

1 - Na home page do Zoom, clique no link "ENTRAR EM UMA REUNIÃO".

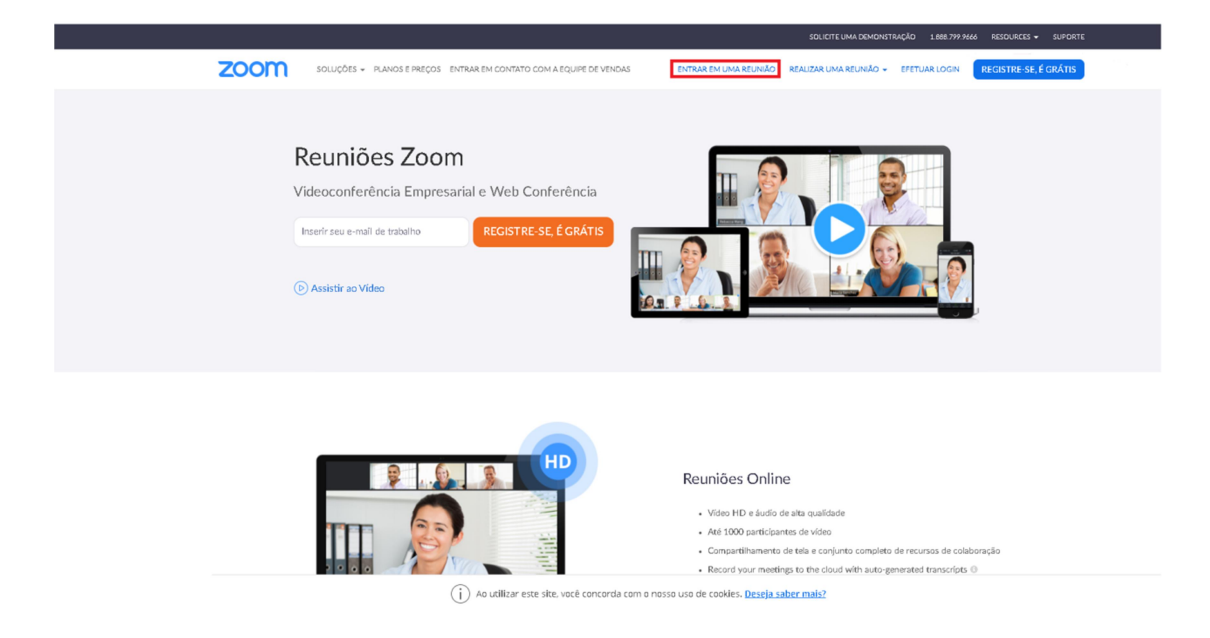

2 - Digite ou cole o ID da reunião ou o link da reunião enviado pelo criador da mesma e clique no botão "ENTRAR".

#### NO APP ZOOM PARA SMARTPHONE ANDROID

1 - digite o ID da reunião no campo correspondente e clique em INGRESSAR NA REUNIÃO ou clique em ingressar com nome do link pessoal caso tenha um link de acesso.

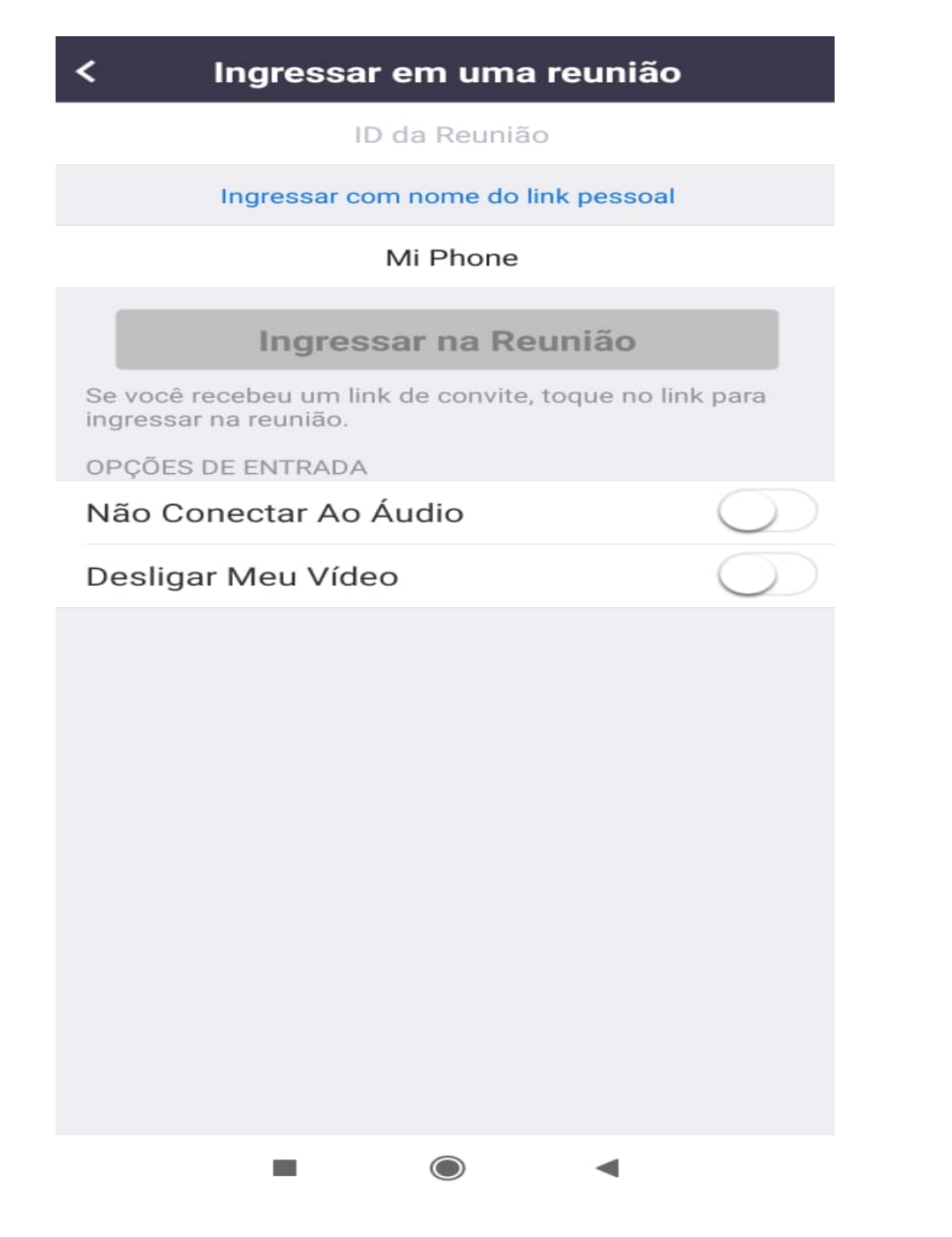